## User Manual to Navigate OneMotoring

## for EVCO Licensing-related Digital Services

# Licensing for EV charging operator

- 1. New licence application
- 2. Resubmission
- 3. Enquire application details
- 4. Payment of licence fees
- 5. Updating contact details

### New licence application

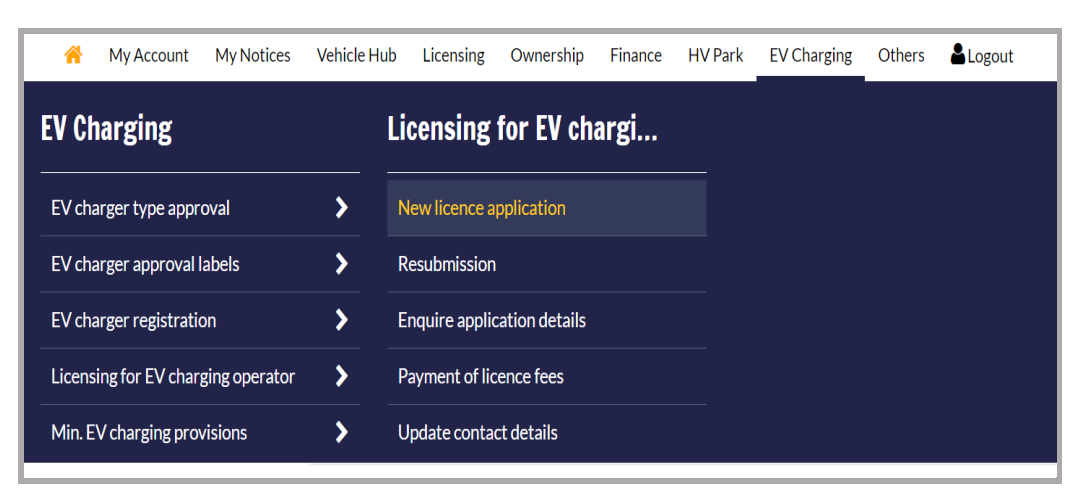

Step 1. From Licensing for EV Charging Operator sub-menu, select New licence application.

#### Step 2. Enter the following details

- a) Select Applicant Details:
- b) Enter Submitter Name.
- c) Enter Submitter Contact No.;
- d) Enter Submitter Email Address.;
- e) Mailing Address
  - a) Enter Postal code.;
  - b) select Address type;
  - c) Enter Street Name.;
  - d) Blk/House No.;
  - e) Unit No.;
  - f) Building Name.;
- f) Contact Details of Company Representative/Point of Contact
  - a) Name.;
  - b) Designation.;
  - c) Enter Email Address.;
  - d) Enter Contact No.;
  - e) Enter Postal code.;
  - f) select Address type;
  - g) Enter Street Name.;
  - h) Blk/House No.;
  - i) Unit No.;
  - j) Building Name.;
- g) Select Type and Profile of Charger.;
- h) Click on the terms and conditions link to read the terms and conditions;

- i) Click on the to agree on the terms and conditions;
  - Click on the  $\checkmark$  to proceed with the Upload Documents;
- k) Click on the save draft

j)

| /CO Licence                                                                 |                                             |                                                               |                                                    |
|-----------------------------------------------------------------------------|---------------------------------------------|---------------------------------------------------------------|----------------------------------------------------|
|                                                                             | 2                                           | 3                                                             |                                                    |
| Enter Application Details (<br>(1/4)                                        | Jpload Documenta<br>(2/4)                   | Review Details<br>(3/4)                                       | Select Payment Method<br>(4/4)                     |
| About this digital service                                                  |                                             |                                                               | œ                                                  |
| Application for EV                                                          | CO Licence                                  |                                                               |                                                    |
| Applicant Details                                                           |                                             |                                                               | ^                                                  |
| UEN:<br>188700005K                                                          |                                             | Company Name:<br>TEST COMPANY LONG                            | SNAME                                              |
| Postal Code:<br>018958                                                      |                                             | Address Type:                                                 |                                                    |
|                                                                             |                                             | Please Select                                                 | ~                                                  |
| SIN MING CRESCENT                                                           |                                             | Blk/House No.:<br>11                                          |                                                    |
| Unit No.:<br># 99 - 999                                                     |                                             | Building Name:<br>VERY LONG BUILDING                          | 5 NAME EXCEED 30                                   |
| Submitter Name:                                                             |                                             | IN LENGTH<br>Submitter Contact Nu                             | mber:                                              |
| TEST COMPANY LONG N                                                         | AME                                         |                                                               |                                                    |
| Submitter Email Address :                                                   |                                             |                                                               |                                                    |
|                                                                             |                                             |                                                               |                                                    |
|                                                                             |                                             |                                                               |                                                    |
| Mailing Address                                                             |                                             |                                                               | ^                                                  |
| Same as Peopletered                                                         | Address                                     |                                                               |                                                    |
| Postal Code :                                                               | Address                                     | Address Type:                                                 |                                                    |
|                                                                             |                                             | Please Select                                                 | ~                                                  |
| Street Name :                                                               |                                             | Blk/House No.:                                                |                                                    |
|                                                                             |                                             |                                                               |                                                    |
| Unit No.:                                                                   |                                             | Building Name:                                                |                                                    |
|                                                                             |                                             |                                                               |                                                    |
|                                                                             |                                             |                                                               |                                                    |
| Contact Details                                                             |                                             |                                                               | ^                                                  |
| 1. Company Director if the                                                  | applicant is a Com                          | pany,                                                         |                                                    |
| 2. Partner of the Company<br>3. The Sole Proprietary or S                   | Senior Officer with                         | suitable qualifications and<br>activity if the applicant is a | competencies to be<br>Sole Proprietorship          |
| 4. A Senior Officer or Emplo                                                | oyee if the applicar                        | nt is an Unincorporated Ass                                   | ociation                                           |
| Company Representative:                                                     |                                             | Designation:                                                  |                                                    |
|                                                                             |                                             |                                                               |                                                    |
| Email Address :                                                             |                                             | Contact No:                                                   |                                                    |
|                                                                             |                                             | 65 ~                                                          |                                                    |
| Postal Code :                                                               |                                             | Address Type:                                                 |                                                    |
|                                                                             |                                             | Please Select                                                 | Ť                                                  |
| Street Name :                                                               |                                             | Blk/House No.:                                                |                                                    |
| Unit No.:                                                                   |                                             | Building Name:                                                |                                                    |
|                                                                             |                                             |                                                               |                                                    |
| Point of Contact: @                                                         |                                             |                                                               |                                                    |
| Name:                                                                       |                                             | Contact No:                                                   |                                                    |
| Email Address :                                                             |                                             |                                                               |                                                    |
|                                                                             |                                             |                                                               |                                                    |
| Postal Code :                                                               |                                             | Address Type:                                                 |                                                    |
|                                                                             |                                             | Please Select                                                 | ~                                                  |
| Street Name :                                                               |                                             | Blk/House No.:                                                |                                                    |
|                                                                             |                                             |                                                               |                                                    |
| #                                                                           |                                             | Building Name:                                                |                                                    |
|                                                                             |                                             |                                                               |                                                    |
| and and a patella                                                           |                                             |                                                               |                                                    |
| Application Details                                                         |                                             |                                                               |                                                    |
| 1. Public chargers refer to o<br>chargers that are installed                | chargers that are a<br>in malls, petrol sta | ccessible to the members of<br>tions, or public housing carp  | the public, such as<br>barks.                      |
| <ol><li>Private chargers refer to<br/>are not exclusively used by</li></ol> | chargers that are a single household        | not accessible to the memb<br>f or by fleets for their own v  | ers of the public, and<br>ehicles, which are       |
| company guests/visitors.                                                    | class of users such                         | as condominium residents                                      | and guests, or                                     |
| fleets for their own vehicle                                                | s.                                          |                                                               | ight filoatention of by                            |
| Type of chargers that appli-<br>operate @                                   | cant intends to                             | Profile of the charger t<br>to operate                        | hat applicant intends                              |
| Battery Charge and                                                          | Swap Station                                | Public                                                        |                                                    |
|                                                                             |                                             | Private                                                       |                                                    |
|                                                                             |                                             | Single-use                                                    |                                                    |
| Fixed Charger                                                               |                                             | Public                                                        |                                                    |
|                                                                             |                                             | Private                                                       |                                                    |
|                                                                             |                                             | Single-use                                                    |                                                    |
| Non-Fixed Charger                                                           |                                             |                                                               |                                                    |
| Remarks:                                                                    |                                             |                                                               | 1                                                  |
|                                                                             |                                             |                                                               |                                                    |
| (Max. 250 characters)                                                       |                                             |                                                               |                                                    |
|                                                                             |                                             |                                                               |                                                    |
|                                                                             |                                             |                                                               |                                                    |
| Lhave read and Lagree to<br>under the EVCA to subm                          | ) the terms and co                          | onditions, and I acknowl                                      | edge that it is an offence                         |
| I have read and I agree to<br>under the EVCA to subm                        | the terms and chit any false infor          | onditions, and I acknowl<br>rmation or to make a frac         | edge that it is an offence<br>idulent application. |

| Step.  | <b>5.</b> Opto | au Documents                                                                                     |
|--------|----------------|--------------------------------------------------------------------------------------------------|
|        | a)             | Click on the Upload to upload documents.                                                         |
|        | b)             | Click on the $\longrightarrow$ to proceed with the Review;                                       |
| _      | c)             | Click on the save draft.                                                                         |
|        | Applicati      | on for EVCO Licence                                                                              |
|        |                | 1 Zerra 2 3 4<br>Enter Application Details Upload Documents Review Details Select Payment Method |
|        |                | Supporting Documents                                                                             |
|        |                |                                                                                                  |
|        |                | ACRA Business profile (%)                                                                        |
|        |                | Upload<br>Max file size 5 MB                                                                     |
|        |                | Business Proposal @                                                                              |
|        |                | 2. Business Proposal :                                                                           |
|        |                | Max file size 5 MB                                                                               |
|        |                | Financial Documents @                                                                            |
|        |                | 3. Financial Documents :<br>Upload                                                               |
|        |                | Other Documents                                                                                  |
|        |                | 4. Other Documents (Optional) :                                                                  |
|        |                | Upload<br>Max file size 5 MB                                                                     |
|        |                |                                                                                                  |
|        |                | Save As Draft                                                                                    |
|        |                | ←Previous Next →                                                                                 |
| Step 4 | 4. Revie       | ew                                                                                               |
|        | a)             | Click on the $\xrightarrow{\text{Next}}$ to proceed with the Review;                             |
|        | b)             | Click on the to proceed with the previous page;                                                  |
|        | c)             | Please make payment for the application fee.                                                     |
|        |                |                                                                                                  |
| Step : | 5. Ackn        | owledgement page.                                                                                |
|        | a)             | Click on the to return back to Home;                                                             |
|        | b)             | Click on the save as PDF to save acknowledgement page as PDF.                                    |

#### Step 3. Upload Documents

| Receipt Page |                                                                                            |                                                     |
|--------------|--------------------------------------------------------------------------------------------|-----------------------------------------------------|
|              | 1         2           Enter Application Details<br>(1/4)         Upload Documents<br>(2/4) | Review Details Select Payment Method<br>(3/4) (4/4) |
|              | Thank You!                                                                                 |                                                     |
|              | You have successfully submitted the applicati                                              | on.                                                 |
|              | Application Details                                                                        | ^                                                   |
|              | Submission No.:<br>EL2023101100125                                                         | Date of Submission:<br>11 Oct 2023                  |
|              | Chargers Information                                                                       | ^                                                   |
|              | Charger Type<br>Battery Charge and Swap Station                                            | Profile Type<br>Private<br>SingleUse                |
|              | Fixed Charger<br>Non Fixed Charger                                                         | Public<br>-                                         |
|              | Transaction Details                                                                        | ^                                                   |
|              | Business Transaction Ref No.:<br>20231011150253121190<br>Transaction Time:<br>15:04:26     | Transaction Date:<br>11 Oct 2023                    |
|              | Save as PDF                                                                                | OK 🗲                                                |

### Resubmission

**Step 1.** From **Licensing for EV Charging Operator** sub-menu, select **Resubmission.** This is required when LTA raises a Clarification Request (CR) to your application for a licence.

| Vehicle Hub | Licensing      | Ownership                                                                                                    | Finance                                                                                                    | Enforcement                                                                                                    | HV Park                                                                                                    | EV Charging                                                                                                    | Others                                                                                                    |
|-------------|----------------|----------------------------------------------------------------------------------------------------|----------------------------------------------------------------------------------------------------|----------------------------------------------------------------------------------------------------|----------------------------------------------------------------------------------------------------|----------------------------------------------------------------------------------------------------|----------------------------------------------------------------------------------------------------|
| L           | icensing       | for EV C                                                                                                    | har                                                                                                    |                                                                                                    |                                                                                                    |                                                                                                    |                                                                                                    |
| >           | New licence a  | pplication                                                                                                    |                                                                                                    |                                                                                                    |                                                                                                    |                                                                                                    |                                                                                                    |
| >           | Resubmission   |                                                                                                    |                                                                                                    |                                                                                                    |                                                                                                    |                                                                                                    |                                                                                                    |
| >           | Enquire applie | cation details                                                                                                    |                                                                                                    |                                                                                                    |                                                                                                    |                                                                                                    |                                                                                                    |
| >           | Payment of lic | ence fees                                                                                                    |                                                                                                    |                                                                                                    |                                                                                                    |                                                                                                    |                                                                                                    |
| >           | Update conta   | ct details                                                                                                    |                                                                                                    |                                                                                                    |                                                                                                    |                                                                                                    |                                                                                                    |
|             | Vehicle Hub    | Vehicle Hub     Licensing       Licensing     New licence at       Resubmission     Enquire applied       Payment of lice     Update contat | Vehicle Hub     Licensing     Ownership       Licensing     For EV C       New licence application       Resubmission       Enquire application details       Payment of licence fees       Update contact details | Vehicle Hu     Licensing     Ownership     Finance       Licensing For EV Char       New licence application       Resubmission       Enquire application details       Payment of licence fees       Update contact details | Vehicle Hu     Licensing     Ownership     Finance     Enforcement       Licensing for EV Char     New licence application     Image: Charles of the state of the state o | Vehicle Hu       Licensing       Ownership       Finance       Enforcement       HV Park         Licensing for EV Char       New licence application       -       -       -       -       -       -       -       -       -       -       -       -       -       -       -       -       -       -       -       -       -       -       -       -       -       -       -       -       -       -       -       -       -       -       -       -       -       -       -       -       -       -       -       -       -       -       -       -       -       -       -       -       -       -       -       -       -       -       -       -       -       -       -       -       -       -       -       -       -       -       -       -       -       -       -       -       -       -       -       -       -       -       -       -       -       -       -       -       -       -       -       -       -       -       -       -       -       -       -       -       -       -       -       - | Vehicle Hu       Licensing       Ownership       Finance       Enforcement       HV Park       EV Charging         Image: A structure of the structure of the structure |

**Step 2.** Enter the following details

- a) Select Applicant Details:
- b) Enter Submitter Name.
- c) Enter Submitter Contact No.;
- d) Enter Submitter Email Address.;
- e) Mailing Address
  - g) Enter Postal code.;
  - h) select Address type;
  - i) Enter Street Name.;
  - j) Blk/House No.;
  - k) Unit No.;
  - 1) Building Name.;
- f) Contact Details of Company Representative/Point of Contact
  - a) Name.;
  - b) Designation.;
  - c) Enter Email Address.;
  - d) Enter Contact No.;
  - e) Enter Postal code.;
  - f) select Address type;
  - g) Enter Street Name.;
  - h) Blk/House No.;
  - i) Unit No.;
  - j) Building Name.;
- g) Select Type and Profile of Charger.;
- h) Click on the terms and conditions link to read the terms and conditions;
- i) Click on the to agree on the terms and conditions;

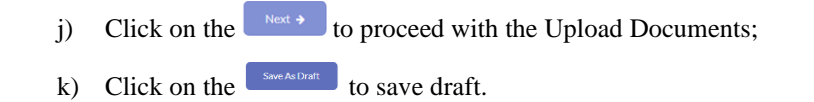

- Upload Documents Step 3.
  - Upload to upload documents. Click on the a)
  - Click on the Next + to proceed with the Review; b)
  - Click on the Save As Dratt to save draft. c)

| 2 3 4<br>Enter Resubmission Details Upload Documents Review Details Acknowledgement |
|-------------------------------------------------------------------------------------|
| (1/4) (2/4) (3/4) (4/4)<br>Comments from LTA:                                       |
| Submission Documents                                                                |
| 1. ACRA Business Profile:<br>1310232501N002001231.udf                               |
| 2. Business Proposal:<br>0906232306N023095219.pdf                                   |
| 3. Financial Documents:<br>1310232501N003081119.pdf                                 |
| 4. Other Documents:                                                                 |
| Supporting Documents                                                                |
| ACRA Business profile @                                                             |
| 1. ACRA Business Profile (Optional) :<br>Upload<br>Max file size 5 MB               |
| Comments from LTA:                                                                  |
| Business Proposal @                                                                 |
| 2. Business Proposition (pronot) :<br>Upload<br>Max file size 5 MB                  |
| Comments from LTA:<br>Financial Documents @                                         |
| 3. Financial Documents (Optionol) :<br>Upload<br>Max file size 5 MB                 |
| Constents from LTA:                                                                 |
| Other Documents :<br>Upload<br>Maxifie size 5 MB                                    |
| Comments from LTA:<br>Jhdgadgghgdsajdvs                                             |
| Remarks:<br>(Max, 250 characters)                                                   |
| Save As Draft                                                                       |
|                                                                                     |

- Click on the  $\bigwedge$  to proceed with the Review; a)
- Click on the <sup>(+)</sup>revious</sup> to proceed with the previous page; b)
- No payment is required c)
- Step 5. Acknowledgement page.
  - Click on the  $\overline{\phantom{0}}$ to return back to Home; a) b)
    - Click on the Save as PDF to save acknowledgement page as PDF.

| Receipt Page |                                                                                       |                                                        |
|--------------|---------------------------------------------------------------------------------------|--------------------------------------------------------|
|              | Enter Application Details Upload Documents (1/4) (2/4)                                | Review Details<br>(3/4) Select Payment Method<br>(4/4) |
|              | Thank You!                                                                            |                                                        |
|              | You have successfully submitted the applicat                                          | ion.                                                   |
|              | Application Details                                                                   | ^                                                      |
|              | Submission No.:<br>EL2023101100125                                                    | Date of Submission:<br>11 Oct 2023                     |
|              | Chargers Information                                                                  | ^                                                      |
|              | Charger Type<br>Battery Charge and Swap Station                                       | Profile Type<br>Private<br>SingleUse                   |
|              | Fixed Charger<br>Non Fixed Charger                                                    | Public<br>-                                            |
|              | Transaction Details                                                                   | ^                                                      |
|              | Business Transaction Ref No:<br>20231011150253121190<br>Transaction Time:<br>15:04:26 | Transaction Date:<br>11 Oct 2023                       |
| · · · · - ·  | Save as PDF                                                                           | ок <b>→</b>                                            |

## **Enquire application details**

Step 1.

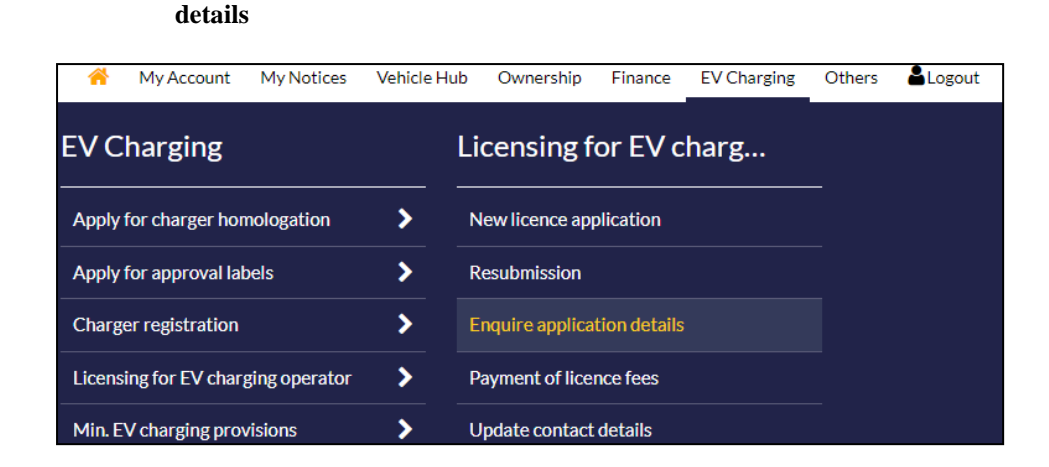

From Licensing for EV Charging Operator sub-menu, select Enquire application

|                    | To enter search criteria                                                                                                    |                         |
|--------------------|----------------------------------------------------------------------------------------------------|-------------------------|
|                    | a) Select Submission No                                                                                                    | ).; or                  |
|                    | b) Select Licence No.; o                                                                                                    | r                       |
|                    | c) Enter Submission Dat                                                                                                    | te;                     |
|                    | d) Click search to search                                                                                                    | ch.                     |
|                    | 1                                                                                                    | 2                       |
|                    | Enter Details<br>(1/2)                                                                                                    | Review Details<br>(2/2) |
| About th           | his digital service                                                                                                    | Ð                       |
| Search             | Criteria                                                                                                    | ^                       |
| Search             | Criteria Submission No. Please Select                                                                                                 | ~                       |
| Search             | Criteria<br>Submission No. Please Select                                                                                              | ~                       |
| Search<br>OR       | Criteria         Submission No.         Please Select         Licence No.                                                             | ~                       |
| Search<br>OR<br>OR | Criteria<br>Submission No. Please Select<br>Licence No. Please Select                                                                 | •                       |
| Search<br>OR<br>OR | Criteria         Submission No.       Please Select         Licence No.       Please Select         Submission Date From       DDMMYY | To DDMMYY               |

**Step 3.** To select the application to view

a) Click on the Submission No. link to view detail.

| Se | earch | Result          |                                 |             |                    |             | ^ |
|----|-------|-----------------|---------------------------------|-------------|--------------------|-------------|---|
|    | S/No. | Submission No.  | Appln. Status                   | Licence No. | Submission<br>Date | Status Date |   |
|    | 1     | EL2023101200354 | Pending<br>Applicant<br>Payment | ELC00072    | 12 Oct 2023        | 12 Oct 2023 |   |
|    |       |                 |                                 |             |                    |             |   |

- Step 4. View details.
  - a) Click for the return to Search Criteria.

## Payment of licence fees

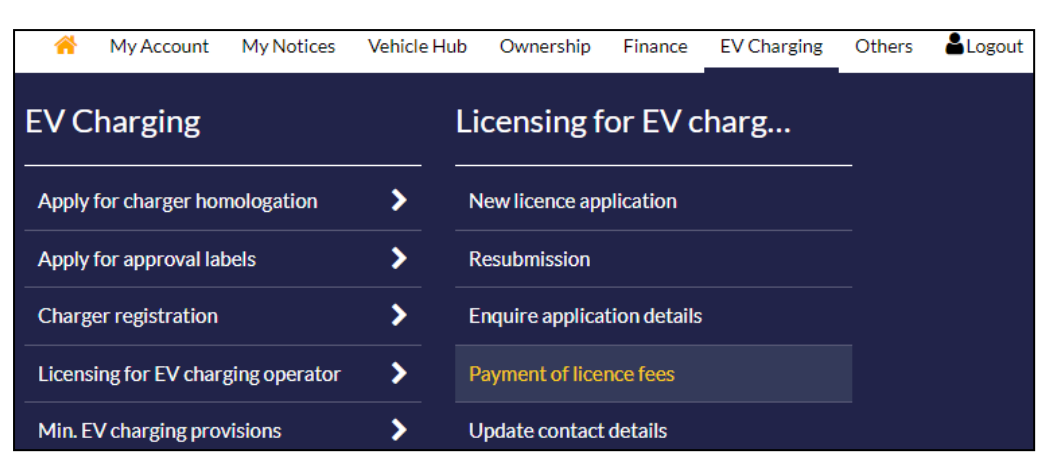

Step 1. From Licensing for EV Charging Operator sub-menu, select Payment of licence fees.

#### **Step 2.** To select the licence

a) Select the licence number from the Licence list;

| Select                                   | tlicence       | Select Payment Metho | vd. |
|------------------------------------------|----------------|----------------------|-----|
| (1                                       | 1/2)           | (2/2)                |     |
|                                          |                |                      |     |
| About this digital serv                  | vice           |                      |     |
|                                          |                |                      |     |
| nline Accepta                            | nce of Licence |                      |     |
| inne neeepta                             |                |                      |     |
|                                          |                |                      |     |
|                                          |                |                      |     |
| Licence Selection                        |                |                      |     |
| Licence Selection                        |                |                      |     |
| Licence Selection                        |                |                      |     |
| Licence Selection                        |                |                      |     |
| Licence Selection                        |                |                      |     |
| Licence Selection Licence: Please Select |                |                      | •   |
| Licence Selection Licence: Please Select |                |                      |     |

- b) The licence details will be displayed;
- c) Click on the terms and conditions link to read the terms and conditions;
- d) Click on the to agree on the terms and conditions;
- e) Click on the  $\underbrace{\text{Next}}$  to proceed with the payment;

| 9////////////////////////////////////// | 2                     |        |
|-----------------------------------------|-----------------------|--------|
| Select licence                          | Select Payment Method | ł      |
| (1/2)                                   | (2/2)                 |        |
| About this digital service              |                       | Æ      |
| , about this digital set the            |                       |        |
| Online Acceptance of Licenc             | e                     |        |
| Licence Selection                       |                       | ^      |
|                                         |                       |        |
| Licence:                                |                       |        |
| ELC00072                                |                       | -      |
|                                         |                       |        |
|                                         |                       |        |
|                                         |                       |        |
| Licence Details                         |                       | ^      |
|                                         |                       |        |
| Licence No.:                            | ELC00072              |        |
| Status:                                 | Pending               |        |
| States.                                 | i chung               |        |
|                                         |                       |        |
|                                         |                       |        |
| Library and and Lagree to the terms and | conditions            |        |
| Thave read and ragree to the terms and  | conditions.           |        |
|                                         |                       |        |
|                                         |                       | Next 🔶 |

**Step 3.** Acknowledgement page.

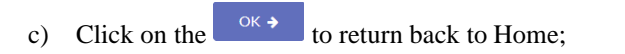

d) Click on the save as PDF to save acknowledgement page as PDF.

| 1<br>Select licence           | 2<br>Select Payment Method |
|-------------------------------|----------------------------|
| ank Voul                      |                            |
| nank You!                     |                            |
| Transaction Details           | ^                          |
| Business Transaction Ref No.: | Transaction Date:          |
| 20231012164945302805          | 12 Oct 2023                |
| Transaction Time:             |                            |
| 16:49:52                      |                            |
|                               |                            |
|                               |                            |
|                               | _                          |
| Save as PDF                   | ОК 🗲                       |

## Update contact details

As a applicant, you can update contact details as follows.

Step 1. From Licencing for EV charging operator sub-menu, select Update contact details:

| *      | My Account       | My Notices    | Vehicle Hu | b Licensing    | Ownership      | Finance | HV Park | EV Charging |
|--------|------------------|---------------|------------|----------------|----------------|---------|---------|-------------|
| EVC    | harging          |               |            | Licensing      | for EV cł      | narg    |         | -           |
| Apply  | for charger hon  | nologation    | >          | New licence a  | pplication     |         |         |             |
| Apply  | for approval lab | pels          | >          | Resubmission   |                |         |         |             |
| Charg  | er registration  |               | >          | Enquire appli  | cation details |         |         |             |
| Licens | ing for EV charg | ging operator | >          | Payment of lie | cence fees     |         |         |             |
| Min. E | V charging prov  | visions       | >          | Update conta   | ct details     |         |         |             |

Step 2. To update details in following and click

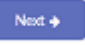

a) Applicant details: Enter or update the contact numbers and email addresses where necessary

Mailing Address: Please indicate accordingly if the mailing address differs from the registered address

Contact Details: Please update contact details of company representative and point-of-contact where applicable.

# **Applicant Details**

| UEN:                      | Company Name:             |
|---------------------------|---------------------------|
| 188700005K                | Test Company              |
| Postal Code:              | Address Type              |
| 152120                    | C/O HDB / HUDC            |
|                           |                           |
| Street Name:              | Blk/House No.:            |
| BUKIT MERAH VIEW          | 120                       |
|                           |                           |
| Unit No.:                 | Building Name:            |
| #13-99                    | BUKIT MERAH VIEW          |
|                           |                           |
| Submitter Name:           | Submitter Contact Number: |
|                           |                           |
| Test                      | 90909090                  |
|                           |                           |
| Submitter Email Address : |                           |
|                           |                           |
| HITO.G@GMAIL.COM          |                           |
|                           |                           |
|                           |                           |
|                           |                           |

| Mailing Address            |                  | ^ |
|----------------------------|------------------|---|
| Same as Registered Address | Address Type     |   |
| 152120                     | C/O HDB / HUDC   | ~ |
| Street Name :              | Blk/House No.:   |   |
| BUKIT MERAH VIEW           | 120              |   |
| Unit No.:                  | Building Name:   |   |
| # 13 - 99                  | BUKIT MERAH VIEW |   |
|                            |                  |   |

~

### **Contact Details**

Where applicable, the Company Representative must be the following:

1. Company Director if the applicant is a Company,

2. Partner of the Company if the applicant is a Partnership (including LPs, and LLPs),

3. The Sole Proprietary or Senior Officer with suitable qualifications and competencies to be involved in the management of the regulated activity if the applicant is a Sole Proprietorship.

4. A Senior Officer or Employee if the applicant is an Unincorporated Association

Company Representative:

| Name:                                                                                             | Designation:                                                                                   |
|---------------------------------------------------------------------------------------------------|------------------------------------------------------------------------------------------------|
| DAVID DAN                                                                                         | OPERATOR                                                                                       |
| Email Address :                                                                                   | Contact No:                                                                                    |
| HITO.G@GMAIL.COM                                                                                  | <i>65</i> ∽ <i>90909090</i>                                                                    |
| Postal Code :                                                                                     | Address Type:                                                                                  |
| 018958                                                                                            | C/O HDB / HUDC ~                                                                               |
| Street Name :                                                                                     | Blk/House No.:                                                                                 |
| BAYFRONT AVENUE                                                                                   | 2A                                                                                             |
| Unit No.:                                                                                         | Building Name:                                                                                 |
| # -                                                                                               |                                                                                                |
| Point of Contact: 🕐                                                                               |                                                                                                |
| Name:                                                                                             | Contact No:                                                                                    |
| DAVID DAN                                                                                         | 90909090                                                                                       |
| Email Address :                                                                                   |                                                                                                |
| DANIEL.D@GMAIL.COM                                                                                |                                                                                                |
| Postal Code :                                                                                     | Address Type:                                                                                  |
| 018958                                                                                            | C/O HDB / HUDC ~                                                                               |
| Street Name :                                                                                     | Blk/House No.:                                                                                 |
| BAYFRONT AVENUE                                                                                   | 2A                                                                                             |
| Unit No.:                                                                                         | Building Name:                                                                                 |
| # -                                                                                               |                                                                                                |
|                                                                                                   |                                                                                                |
| I have read and I agree to the <b>terms and con</b><br>under the EVCA to submit any false informa | ditions, and I acknowledge that it is an offence<br>ation or to make a fraudulent application. |
|                                                                                                   | Next 🗲                                                                                         |

| Ste | е <b>р 3.</b> Т | o review cor | ntact details:                       |
|-----|-----------------|--------------|--------------------------------------|
| a)  | click on        | Submit 🔶     | to confirm contact details ;         |
| b)  | cl              | ick on Previ | ous to return to screen at Step (2). |

An acknowledgement will be generated

# Thank You!

| Business Transaction Ref No.: | Transaction Date: |  |
|-------------------------------|-------------------|--|
| 20231107120358688655          | 07 Nov 2023       |  |
| Transaction Time:             |                   |  |
| 12:03:58                      |                   |  |
|                               |                   |  |
|                               |                   |  |